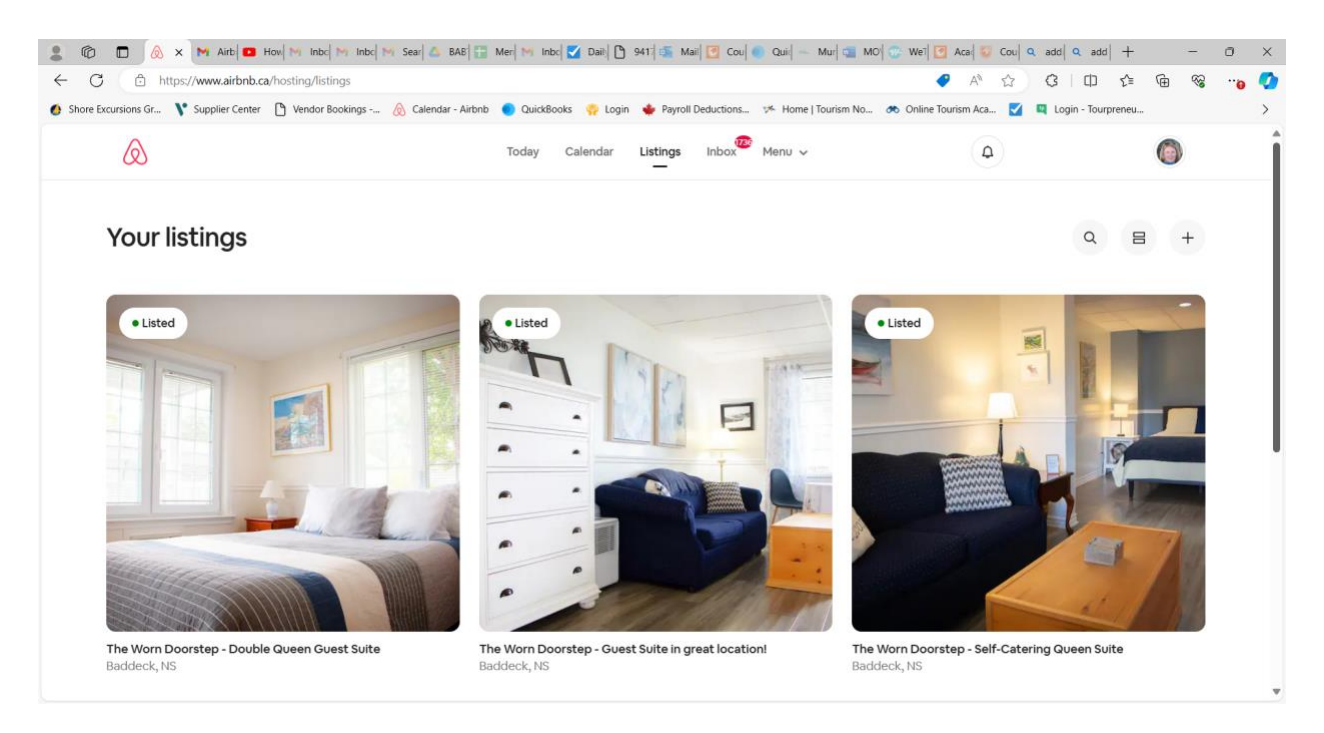

Under the hosting, go to listings in the center and you should see each listing as above.

Click on the listing for which you wish to add the marketing levy (in this case I go into each individually).

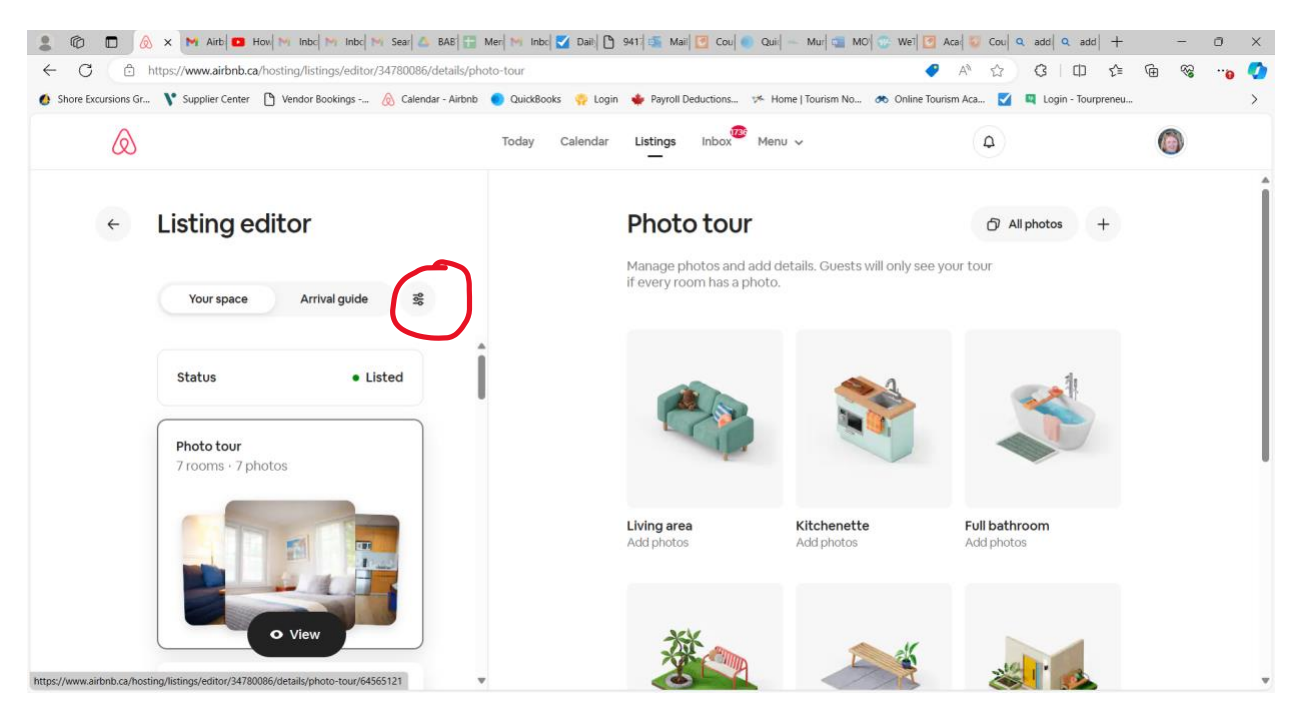

You should see the listing editor as above. There is an icon with three things that look like circles on a stick. You have to click on this to get the menu.

| 2 @ 🗖 🙆             | 🗴 🗙 🕅 Airb 🗰 How M Inbc M Inbc M Sea                   | r 🛆 BAB 📅 Mer 🎮 Inbo 🗹 Dail 🗅          | 941 🍜 Maii 🖸 Cou 🜒 Qui — Mur 🧊 M                                              | 0 🐨 Wei 🔄 Aca 😳 Cou 🔍    | add 🔍 add 🕂 🕂                           | - 0  | ×   |
|---------------------|--------------------------------------------------------|----------------------------------------|-------------------------------------------------------------------------------|--------------------------|-----------------------------------------|------|-----|
| ← C ≙               | https://www.airbnb.ca/hosting/listings/editor/34780    | 1086/preferences/languages             |                                                                               | 🖉 A 🟠                    | 3 □ 1 1 1 1 1 1 1 1 1 1 1 1 1 1 1 1 1 1 | ~~ · | . 📀 |
| Shore Excursions Gr | 🔥 Supplier Center 🎦 Vendor Bookings 💩 C                | alendar - Airbnb 🌔 QuickBooks  🧛 Login | 🔶 Payroll Deductions 🦘 Home   Tourism No                                      | 🖚 Online Tourism Aca 🗹 🚺 | 💐 Login - Tourpreneu                    |      | >   |
| ۵                   |                                                        | Today Calendar                         | Listings Inbox <sup>®</sup> Menu v                                            | ٩                        | (                                       | 0    |     |
| ÷                   | Edit preferences                                       |                                        | Languages                                                                     |                          |                                         |      |     |
|                     | Languages<br>English                                   | >                                      | add to your listing. Guests will be show<br>translations for everything else. | n automatic              |                                         |      |     |
|                     | Guest requirements<br>Profile photo not required       | >                                      | English (Default)                                                             |                          |                                         |      |     |
|                     | Local laws                                             | >                                      | + Add a language                                                              |                          |                                         |      |     |
|                     | Regulations                                            | >                                      |                                                                               |                          |                                         |      |     |
|                     | Taxes<br>Review tax collection and manage custom taxes | <b>`</b>                               |                                                                               |                          |                                         |      |     |
|                     | Remove listing<br>Permanently remove your listing      | >                                      |                                                                               |                          |                                         |      |     |

## Select Taxes from the list.

| : 0 :           | 🕽 🔕 🗙 🕅 Airb 🚥 How 🕅 Inbc 🕅 Inbc 🥬 Se                 | ar 🛆 BAB 🔚 Mer Minbo 🗹 Daib             | 941 🚮 Mail 🖸 Cou 🜒 Quir — Mur 🧊 Mi                                                                            | 0 🐨 Wei 🗹 Aca 😺 Cou                       | add q add +          | -   | ٥ | × |
|-----------------|-------------------------------------------------------|-----------------------------------------|----------------------------------------------------------------------------------------------------|-------------------------------------------|----------------------|-----|---|---|
| ← C             | https://www.airbnb.ca/hosting/listings/editor/3478    | 0086/preferences/taxes                  |                                                                                                    | 🛷 A <sup>N</sup> 🏠                        | 3 □ \$               | @ % |   | 0 |
| 6 Shore Excursi | ions Gr 🐧 Supplier Center 🏼 👌 Vendor Bookings 💩       | Calendar - Airbnb 🌔 QuickBooks  Ç Login | 🝁 Payroll Deductions 🥬 Home   Tourism No                                                                      | 🙈 Online Tourism Aca 🏹                    | 🔲 Login - Tourpreneu |     |   | > |
|                 | ۵                                                     | Today Calendar                          | Listings Inbox <sup>®</sup> Menu ~                                                                            | ٩                                         |                      | 0   |   |   |
| ÷               | - Edit preferences                                    |                                         | Local tax collection                                                                                          |                                           |                      |     |   | • |
|                 | Languages<br>English                                  | <b>`</b>                                | Custom tax collection<br>If additional taxes are applicable to your<br>the option to add them in the Custom T | bookings, you have<br>ax Collection tool. |                      |     |   |   |
|                 | Guest requirements<br>Profile photo not required      | >                                       | Taxes collected will be sent to you to rer<br>authorities. Learn more                                         | mit to the tax                            |                      |     |   |   |
|                 | Local laws                                            | >                                       | Room tax<br>3% per booking                                                                                    |                                           | >                    |     |   |   |
|                 | Regulations                                           | >                                       | Sales tax<br>15% per booking                                                                                  |                                           | >                    |     |   |   |
|                 | Taxes<br>Review tax collection and manage custom taxe | <b>&gt;</b>                             | Add a tax                                                                                                    |                                           |                      |     |   |   |
|                 | Remove listing<br>Permanently remove your listing     | > •                                     |                                                                                                    |                                           |                      |     |   | v |

You have to scroll down a bit to see the local tax collection. You can see my taxes are already there but if I was doing this for the first time, I would click on Add a tax.

| 😩 🕸 🗖 🔕 ×                                                | M Airb 🖸 How M Inbc M Inbc M Sear 🕹 BAB                                           | Mer 附 Inbo 🗹 Daih 🗅 941 | i 🕵 Mail 🛃 (      | Cou 🔵 Qui 一 Mur 📹       | MO 🐨 Wei 🛃 Aca 😺 Cou 🔍 add 🔍 a                                                                                                    | - +  bb                                                                      | o x |
|----------------------------------------------------------|-----------------------------------------------------------------------------------|-------------------------|-------------------|-------------------------|----------------------------------------------------------------------------------------------------|------------------------------------------------------------------------------|-----|
| ← C 🗅 https;                                             | //www.airbnb.ca/hosting/listings/editor/34780086/preference                       | s/taxes                 |                   |                         | 🕘 A 🏠 🕄 🕻                                                                                                    |                                                                              | e 🍫 |
| 👩 Shore Excursions Gr 🐧                                  | Supplier Center 🌓 Vendor Bookings 🚫 Calendar - Airbnb                             | 🔵 QuickBooks  Cogin 🔞   | Payroll Deduction | ons 🧏 Home   Tourism No | o 🚸 Online Tourism Aca 🗹 🖳 Login - To                                                                                                    | ourpreneu                                                                    | >   |
| ${\textcircled{\sc \sc \sc \sc \sc \sc \sc \sc \sc \sc $ |                                                                                   | Today Calendar L        | Listings Inb      | ox Menu ~               | ٩                                                                                                    | ٥                                                                            |     |
| ÷                                                        | Local tax collection                                                              |                         |                   | •                       | Add a tax                                                                                                    | bookings. If this tax is                                                     | Î   |
|                                                          | Custom tax collection                                                             | you have                |                   |                         | remitted to you, you are responsible fr<br>and reporting the correct amount to 1<br>some jurisdictions, we will instead rem<br>local tax authorities. | or submitting, paying<br>the tax authorities. In<br>hit this tax directly to |     |
|                                                          | Taxes collected will be sent to you to remit to the ta<br>authorities. Learn more | ax                      |                   |                         | Tax type<br>Choose one                                                                                                    | ~                                                                            | )   |
|                                                          | Room tax<br>3% per booking                                                        | >                       |                   |                         | Hotel tax                                                                                                    |                                                                              | ,   |
|                                                          | Sales tax<br>15% per booking                                                      | >                       |                   |                         | Room tax<br>Tourist tax<br>Transient occupancy tax                                                                                                    |                                                                              |     |
|                                                          | Add a tax                                                                         |                         |                   |                         | Sales tax<br>VAT/GST<br>Tourism Assessment/Fee                                                                                                    |                                                                              | •   |
|                                                          |                                                                                   |                         |                   | ļ                       | Cancel                                                                                                    |                                                                              |     |

On the right hand side, you first choose your tax type (there are a few options that fit).

| 💄 🏟 🗖 💩 ×               | M Airb 🔼 How M Inbc M Inbc M Sear 🛆 BAB                                                                                                    | n M Inbo 🗹 Daib 🎦 941      | i 🚮 Mail [   | 🖞 Cou 🔍 Qui 🛶 Mur 🚎 M       | IO 🐨 Wei 🖸 Aca 😺 Cou 🔍 add                                  | Q add + ····           | - 0           | ×   |
|-------------------------|----------------------------------------------------------------------------------------------------|----------------------------|--------------|-----------------------------|-------------------------------------------------------------|------------------------|---------------|-----|
| ← C 🗅 https             | s://www.airbnb.ca/hosting/listings/editor/34780086/preferences/t                                                                                                    | axes                       |              |                             | 🗸 A 🏠 🕄                                                     | 0 4 @                  | ≪ ·· <b>€</b> | s 📀 |
| 👩 Shore Excursions Gr 🐧 | 🕈 Supplier Center 🌓 Vendor Bookings 🔗 Calendar - Airbnb 🌘                                                                                                    | 🕽 QuickBooks  ÇP Login   🔶 | Payroll Dedu | uctions 🧏 Home   Tourism No | . 🖚 Online Tourism Aca 🗹 🖳 Log                              | in - Tourpreneu        |               | >   |
| Q                       |                                                                                                    | Today Calendar Lis         | istings      | Inbox Menu ~                | ٩                                                           | Ő                      |               |     |
| ÷                       | Local tax collection                                                                                                    |                            |              | Î                           | Add a tax                                                   |                        |               | Î   |
|                         | Custom tax collection                                                                                                    |                            |              |                             | Type of charge                                              |                        |               |     |
|                         | If additional taxes are applicable to your bookings, yo<br>the option to add them in the Custom Tax Collection<br>Taxes collected will be sent to you to remit to the tax<br>authorities. <u>Learn more</u> | u have<br>tool.            |              |                             | Choose one<br>Per guest                                     |                        | ~             |     |
|                         | Room tax<br>3% per booking                                                                                                    | >                          |              |                             | Per guest, per night<br>Per night<br>Percentage per booking |                        |               |     |
|                         | Sales tax<br>15% per booking                                                                                                    | >                          |              |                             | Business tax ID                                             | tay registration docum | opte          |     |
|                         | Add a tax                                                                                                    |                            |              |                             |                                                             | ax registration docon  |               |     |
|                         |                                                                                                    |                            |              |                             | Cancel                                                      |                        |               |     |
|                         |                                                                                                    |                            |              | W                           |                                                             |                        |               |     |

Next add the type of charge (percentage by booking).

| File Home Insert Draw Desig<br>Automatic Component Paste<br>Format Painter<br>Format Painter | $\begin{array}{c} \bullet & \text{Document}  \text{save a to the } V \\ \text{in Layout References Mailings} \\ \hline & \bullet & \left[ 12 \\ \bullet & \bullet \right]  A^*  A^*  A a \times  A p \\ \bullet & ab  x_i  x'  A \leftarrow  A \leftarrow  A$ | Review View He | Hp<br>      ≵↓   ¶<br>≣ +   ☆ + ⊞ + | Normal No Spacing | Heading Heading 2                                        | Title | Subtitle |        | Dictate | Editor | Commer<br>Add-ins | nts 2 Ed<br>MathType | Iting * Les Share * |
|----------------------------------------------------------------------------------------------|----------------------------------------------------------------------------------------------------|----------------|-------------------------------------|-------------------|----------------------------------------------------------|-------|----------|--------|---------|--------|-------------------|----------------------|---------------------|
| Coposes s                                                                                    | Τσπ                                                                                                    | s (1991        | on the right has                    | ta calcection     | <pre>Stell Set Set Set Set Set Set Set Set Set Set</pre> |       |          | - comp | VIC     |        |                   | 425-01               |                     |

Then you add your business tax ID (HST number) and then the Accommodations tax registration number from the Province of Nova Scotia.

| 😩 💿 🗖 🔕 ×             | M Airb 🖪 How M Inbc M Inbc M Sear 🛆 BAB                                                                                                    | Mer Mer Inbc 🗹 Daib        | 941: 🚺 🚮 Mail | 🕑 Cou 🌒 Qui    | - Mur 🔤 MO 🧃      | 🖇 Weī 🛃 Aca 😺 Cou                                                                                        | $\mathbf{Q}$ add $\mathbf{Q}$ add $+$                                                                                                    | -                                                   | o × |
|-----------------------|----------------------------------------------------------------------------------------------------|----------------------------|---------------|----------------|-------------------|----------------------------------------------------------------------------------------------------|----------------------------------------------------------------------------------------------------|-----------------------------------------------------|-----|
| ← C 🗅 http:           | s://www.airbnb.ca/hosting/listings/editor/34780086/preference                                                                                                    | es/taxes                   |               |                |                   | 🕈 A 🏠                                                                                                    | 3 □ 2=                                                                                                    | <del>ت</del> ه 🕀                                    | e 🚺 |
| 6 Shore Excursions Gr | 🕈 Supplier Center 🌓 Vendor Bookings 放 Calendar - Airbnb                                                                                                    | 🔵 QuickBooks  🧛 Login      | 🔶 Payroll Dec | ductions 🌾 Hom | ne   Tourism No 🔗 | 🛚 Online Tourism Aca 🔽                                                                                   | Login - Tourpreneu                                                                                                    |                                                     | >   |
| $\bigotimes$          |                                                                                                    | Today Calendar             | Listings      | Inbox Menu     | Ŷ                 | ٩                                                                                                    |                                                                                                    | 0                                                   |     |
| 4                     | Local tax collection                                                                                                    |                            |               |                | Î                 | Add a tax                                                                                                |                                                                                                    |                                                     |     |
|                       | Custom tax collection                                                                                                    |                            |               |                |                   | Does your jurisdictio<br>term stays?                                                                     | on provide exemption                                                                                                    | s for long-                                         |     |
|                       | If additional taxes are applicable to your bookings,<br>the option to add them in the Custom Tax Collectic<br>Taxes collected will be sent to you to remit to the to | you have<br>on tool.<br>ax |               |                |                   | Tax may not apply to be<br>of days. <u>Learn more</u>                                                    | ookings longer than a cer                                                                                                    | tain number                                         |     |
|                       | authorities. <u>Learn more</u>                                                                                                    |                            |               |                |                   | Yes                                                                                                    |                                                                                                    |                                                     |     |
|                       | Room tax                                                                                                    |                            |               |                |                   | No                                                                                                    |                                                                                                    |                                                     |     |
|                       | 3% per booking                                                                                                    | >                          |               |                |                   | Terms for adding ta                                                                                      | xes                                                                                                    |                                                     |     |
|                       | Sales tax<br>15% per booking<br>Add a tax                                                                                                    | >                          |               |                |                   | I confirm this tax<br>tax once remittee<br>permission to dis<br>information (such<br>Tax ID) to the rele | amount is correct, and I v<br>d to me by Alrbnb. I grant<br>close tax-related and train<br>n as listing address, tax an<br>evant tax authorities. | vill pay this<br>: Airbnb<br>nsaction<br>nount, and |     |
|                       |                                                                                                    |                            |               |                | Ļ                 | Cancel                                                                                                   |                                                                                                    |                                                     |     |

Finally, select yes to the question about the long-term stay exemption. The window will open up with a space enter the number of days (30 days for NS). Then, check the box to accept the terms and hit save.